## **Failed Logins Statistics**

🖹 120 🔘 Gurjeet Kaur 🛗 August 1, 2017 🖿 Statistics & Reports

Expand "**Statistics**" section in left navigation bar and click on "**Failed Logins**" link to view failed login attempts report. The report displays a list of unsuccessful login attempts in tabular form, arranged in descending order of date and time on which attempt was made.

| <b>#</b> | 2016-05-02 to 2016 | Go | Delete |                              |                         |
|----------|--------------------|----|--------|------------------------------|-------------------------|
| S.No.    | Username           |    |        | IP Address                   | Attempted On            |
| 1        | gurjeet            |    |        | fe80::8101:9e10:df39:118c%12 | Aug 9, 2016 at 11:24 AM |
| 2        | admin              |    |        | 192.168.1.105                | Aug 9, 2016 at 11:23 AM |
| 3        | gurjeet            |    |        | 192.168.1.105                | Aug 6, 2016 at 10:58 AM |
| 4        | Claudia            |    |        | fe80::8101:9e10:df39:118c%12 | Aug 2, 2016 at 11:34 AM |
| 5        | gurjeet            |    |        | 192.168.1.105                | Aug 2, 2016 at 10:33 AM |
| 6        | gurjeet            |    |        | 192.168.1.105                | Aug 1, 2016 at 10:11 AM |

**S.No.:** This column displays a number of the failed login record in chronological order. Note that this is not the serial ID. **Username:** This column displays the name used as a username to login into the knowledge base.

IP Address: This column displays the IP address of a user who attempted to log in.

Attempted On: This column displays the date and time when the user made an unsuccessful login attempt.

You can set the date range date drop-down to view failed login data of that range. For this, select a date/date range from the drop-down and then click on **Go** button.

You can click on **delete** button to remove failed login data either whole or for specified date range from the knowledge base.

## **Custom Fields**

**Applicable To:** Standard Edition, Standard (Multi-Language) Edition, Enterprise Edition (MySQL), Enterprise Multi-Language Edition (MySQL), Enterprise Edition (SQL Server), Enterprise Multi-Language Edition (SQL Server)

Online URL: https://www.phpkb.com/kb/article/failed-logins-statistics-120.html